# IBM SPSS Modeler Entity Analytics のインストール

# IBM SPSS Modeler Entity Analytics (クライアント側)

IBM® SPSS® Modeler Entity Analytics が新しい次元を IBM® SPSS® Modeler の予測 分析に追加します。予測分析は過去のデータから将来の行動を予測しようとするの に対し、エンティティ分析ではレコードの中でアイデンティティの競合を解決する ことで現在のデータの干渉性と一貫性を改善することに焦点を当てます。アイデン ティティは、個人、組織、オブジェクトまたは曖昧さの存在する他のエンティティと なります。アイデンティティの解決は、顧客関係の管理、不正行為の検出、マネー ロンダリング防止、国内および国際的なセキュリティなどのさまざまなフィール ドにおいて重要になります。

IBM SPSS Modeler Entity Analytics はクライアント側のバージョンおよびサーバー側 のバージョンで使用できます。クライアント側のバージョンでのインストールは、IBM SPSS Modeler Entity Analytics を実行するクライアント システムでは不可欠です。

また、Windows または UNIX ホストシステムで SPSS Modeler Server を使用している 場合のみサーバー側バージョンをインストールします。 詳細は、 p. 3 IBM SPSS Modeler Entity Analytics (サーバー側) を参照してください。

# システム要件

IBM SPSS Modeler Entity Analytics は、SPSS Modeler Client がすでにインストール されているシステムにインストールする必要があります。IBM SPSS Modeler Entity Analytics の要件は、SPSS Modeler と同じです。

# IBM SPSS Modeler Entity Analytics のインストール

IBM SPSS Modeler Entity Analytics をクライアント システムでインストールするに は、次の手順に従います。IBM SPSS Modeler Entity Analytics は、SPSS Modeler Client のインストール場所にインストールする必要があります。SPSS Modeler Client がインストールされていない場合、IBM SPSS Modeler Entity Analytics の インストールは失敗します。

# ダウンロードされたファイルからのインストール

#### Windows XP

- 1. ダウンロードしたファイルをダブルクリックし、ファイルをコンピュータ内の場 所に解凍します。
- 2. Windows Explorer を使用して、ファイルを回答した場所に移動します。

© Copyright IBM Corporation 1994, 2012.

#### IBM SPSS Modeler Entity Analytics のインストール

- 3. 32 ビット システムの場合、Win32 フォルダを開いて Client32.exe をダブルクリッ クします。64 ビット システムの場合、Win64 フォルダを開いて Client64.exe をダ ブルクリックします。
- 4. 画面に表示される指示に従います。

#### Windows Vista または Windows 7

管理者権限で自動再生を実行する・K要があります。

- ダウンロードしたファイルをダブルクリックし、ファイルをコンピュータ内の場所に解凍します。
- 2. Windows Explorer を使用して、ファイルを回答した場所に移動します。
- 32 ビット システムの場合、Win32 フォルダを開いて Client32. exe を右クリック し、[管理者として実行] を選択します。64 ビット システムの場合、Win64 フォルダを開 いて Client64. exe を右クリックし、[管理者として実行] を選択します。
- 4. 画面に表示される指示に従います。

#### DVD からのインストール

#### Windows XP

- 1. DVD を 光学ドライブに挿入します。自動再生ウィンドウが開きます。
- 32 ビット システムの場合、[IBM SPSS Modeler Entity Analytics をインストール] を選択します。64 ビット システムの場合は、[IBM SPSS Modeler Entity Analytics WIN64 をインストール] を選択します。
- 3. 画面に表示される指示に従います。

#### Windows Vista または Windows 7

管理者権限で自動再生を実行する・K要があります。

- 1. DVD を 光学ドライブに挿入すると、自動的に表示された [自動再生] ウィンドウ を閉じます。
- 2. Windows エクスプローラを使用して、ドライブを参照します。
- 3. DVD のルートにある setup.exe を右クリックして、[管理者として実行] を選択しま す。自動再生ウィンドウが開きます。
- 4. [IBM® SPSS® Modeler Entity Analytics をインストール] を選択します。64 ビット システムの場合は、[IBM SPSS Modeler Entity Analytics WIN64 をインストール] を選択します。
- 5. 画面に表示される指示に従います。

IBM SPSS Modeler Entity Analytics のインストール

# IBM SPSS Modeler Entity Analytics の削除

IBM SPSS Modeler Entity Analytics をアンインストールするには、次の手順に従います。

- 1. Windows の [スタート] メニューから次の項目を順番に選択します。 設定 > コントロール パネル
- 2. コントロール パネルから、[アプリケーションの追加と削除] を選択します。
- 3. [プログラムの変更と削除] をクリックします。
- 現在インストールされているプログラムのリストから IBM SPSS Modeler Entity Analytics を選択し、[変更/削除] をクリックします。コンピュータに複数のバー ジョンがインストールされている場合は、削除するバージョンを間違えないように 選択します。

アンインストールが完了すると、メッセージが表示されます。

# IBM SPSS Modeler Entity Analytics (サーバー側)

IBM SPSS Modeler Server Entity Analytics は、SPSS Modeler Server 環境でエン ティティ分析を実行する機能を追加します。これにより、大規模なデータセットを使 用する際にパフォーマンスが大幅に向上しますが、それは、データをクライアント コンピュータへダウンロードすることなく、メモリー主体の操作をサーバー上で実行 できるからです。このように機能するには、少なくとも 1 つの SPSS Modeler ク ライアントをインストールしておく必要があります。

SPSS Modeler Server を使用している場合のみサーバー側バージョンをインストール します。

# システム要件

IBM SPSS Modeler Server Entity Analytics は、SPSS Modeler Server がすでにイン ストールされているシステムにインストールする必要があります。IBM SPSS Modeler Server Entity Analytics の要件は、SPSS Modeler Server と同じですが、次のよ うな例外があります。

SPSS Modeler Server ホストが Solaris 10 システムである場合、Oracle ウェブサイトからまず次のパッチをインストールします。

■ 125211-01

# Windows システムへの のインストール

IBM SPSS Modeler Server Entity Analytics は、SPSS Modeler Server のインストー ル場所にインストールする必要があります。SPSS Modeler Server がインストール されていない場合、IBM SPSS Modeler Server Entity Analytics のインストールは 失敗します。 IBM SPSS Modeler Entity Analytics のインスト-ル

#### Windows Server 2003

Windows Server 2003 に IBM SPSS Modeler Server Entity Analytics をインストール するには、次の手順に従います。

- 1. 管理者権限を使用して、サーバー コンピュータにログオンします。
- 2. eAssembly をダウンロードした場合は、次の手順を行います。
  - ファイルをダブルクリックしてインストール ファイルを回答します。
  - インストール ファイルを回答した場所に移動し、Server32.exe (32 ビット サーバーの場合) または Server64.exe (64 ビットサーバーの場合) をダブル クリックします。

DVD からインストールする場合は次の手順を実行します。

- DVD を 光学ドライブに挿入します。自動再生ウィンドウが開きます。
- [IBM® SPSS® Modeler Server Entity Analytics をインストール] を選択します。64 ビット システ ムの場合は、[IBM SPSS Modeler Server Entity Analytics WIN64 をインストール] を選択します。
- 3. 画面に表示される指示に従います。
- 4. インストールが完了したら SPSS Modeler Server ホストを再起動します。

#### Windows Server 2008

Windows Server 2008 に IBM SPSS Modeler Server Entity Analytics をインストール するには、次の手順に従います。管理者権限で自動再生を実行、またはダウンロード ファイルを使用する場合は.exe ファイルを実行する必要があります。

- 1. 管理者権限を使用して、サーバー コンピュータにログオンします。
- 2. eAssembly をダウンロードした場合は、次の手順を行います。
  - ファイルをダブルクリックしてインストール ファイルを回答します。
  - インストール ファイルを回答した場所に移動し、Server32.exe (32 ビット サーバーの場合) または Server64.exe (64 ビットサーバーの場合) をダブル クリックします。

DVD からインストールする場合は次の手順を実行します。

- DVD を 光学ドライブに挿入します。自動再生ウィンドウが開きます。
- 自動再生ウィンドウを選択し、Windows エクスプローラを使用して、ドライ ブを参照します。
- DVD のルートにある setup.exe を右クリックして、[管理者として実行] を選択 します。
- 32 ビット システムの場合、[IBM SPSS Modeler Server Entity Analytics をインストール]を選択します。64 ビット システムの場合は、[IBM SPSS Modeler Server Entity Analytics WIN64 をインストール]を選択します。
- 3. 画面に表示される指示に従います。

4. インストールが完了したら SPSS Modeler Server ホストを再起動します。

# UNIX システムへのインストール

IBM SPSS Modeler Server Entity Analytics は、SPSS Modeler Server のインストー ル場所にインストールする必要があります。SPSS Modeler Server がインストール されていない場合、IBM SPSS Modeler Server Entity Analytics のインストールは 失敗します。

IBM SPSS Modeler Server Entity Analytics をインストールするには、次の手順 に従います。

- 1. root としてログインします。
- 2. eAssembly をダウンロードした場合は、次の手順を行います。
  - ファイルをダブルクリックしてインストールファイルを適切な場所に解凍します。
  - インストール ファイルが解凍された場所に移動します。

DVD からインストールする場合は次の手順を実行します。

- DVD をドライブに挿入し、そのドライブにアクセスできることを確認します。 Solaris の場合、Volume Manager (vold デーモン)が実行中であることが必要です。HP-UX でインストールの際に問題がある場合、管理者に -o cdcase オプションを使用し光学デバイスをマウントしてください。
- ディレクトリを光学デバイスのマウント ポイントに変更します。
- UNIX 環境に対応するインストール スクリプトを実行します。インストール スクリプ ト名のリストについては、"インストール スクリプト" 表を参照してください。 イ ンストール スクリプトが root によって実行できることを確認します。-i console オプ ションを使用して、スクリプトをコンソール モードで実行します。たとえば、64 ビット Linux の場合、以下のようなスクリプトを実行します。

#### ea\_linux64.bin -i console

| UNIX 環境              | インストール スクリプト                                |
|----------------------|---------------------------------------------|
| AIX                  | .¥AIX64¥ea_server_installer_aix64.bin       |
| HP-UX                | .¥HP-UX64¥ea_server_installer_hp64.bin      |
| Linux (32 ビット)       | .¥Lintel32¥ea_server_installer_lintel32.bin |
| Linux (64 ビット)       | .¥Lintel64¥ea_server_installer_lintel64.bin |
| IBM System z の Linux | .\ZLinux64\ea_server_installer_zlinux64.bin |
| Solaris              | .¥SunOS64¥ea_server_installer_sunos64.bin   |

#### テーブル 1–1 インストール スクリプト

 表示された手順に従います。インストール ディレクトリを要求するメッセージが 表示されたら、SPSS Modeler Server のインストール ディレクトリを使用しま す。別のディレクトリを指定すると、IBM SPSS Modeler Server Entity Analytics は機能しません。 IBM SPSS Modeler Entity Analytics のインストール

5. インストールが完了したら SPSS Modeler Server ホストを再起動します。

# Windows システムからの の削除

IBM SPSS Modeler Server Entity Analytics をアンインストールするには、次の 手順に従います。

- 1. Windows の [スタート] メニューから次の項目を順番に選択します。 設定 > コントロール パネル
- 2. コントロール パネルから、[アプリケーションの追加と削除] を選択します。
- 3. [プログラムの変更と削除] をクリックします。
- 4. 現在インストールされているプログラムのリストから IBM SPSS Modeler Server Entity Analytics を選択し、[変更/削除] をクリックします。コンピュータに複数のバージョンが インストールされている場合は、削除するバージョンを間違えないように選択します。

アンインストールが完了すると、メッセージが表示されます。

### UNIX システムからの の削除

IBM SPSS Modeler Server Entity Analytics をアンインストールするには、次の 手順に従います。

- SPSS Modeler Server のインストール ディレクトリの Uninstall\_EntityAnalytics に 移動します。
- 2. 次のコマンドを発行5します。

./Uninstall\_EntityAnalytics

# **IBM SPSS Modeler Entity Analytics Unleashed**

IBM SPSS Modeler Entity Analytics Unleashed は、IBM solidDB データベースのレ コードを分析するためにレコードおよび CPU の制限事項を削除することによって IBM SPSS Modeler Entity Analytics の機能を拡張する、別途ライセンスの必要な アップグレードです。

IBM SPSS Modeler Entity Analytics Unleashed は、IBM SPSS Modeler Entity Analytics がすでにインストールされているクライアントまたはサーバーにインス トールする必要があります。SPSS Modeler を実行する Windows クライアント システ ムまたは SPSS Modeler Server を実行するサーバー システムとなります。

# システム要件

IBM SPSS Modeler Entity Analytics Unleashed では、以下の製品を事前にインストー ルしておく必要があります。

- SPSS Modeler Client または SPSS Modeler Server
- IBM SPSS Modeler Entity Analytics

他のシステム要件はありません。

#### IBM SPSS Modeler Entity Analytics Unleashed のインストール

IBM SPSS Modeler Entity Analytics Unleashed をインストールするには、次の 手順に従います。

#### はじめに

インストール パッケージをダウンロードするか、インストール ファイルをハー ド ドライブにコピーします。

#### 手順

- 1. SPSS Modeler がターゲット マシンで実行していないことを確認します。
- 2. root (UNIX システム)として、または適切な管理者権限でログインします。

注: UNIX システムの場合、インストーラはアプリケーション サーバーとの X Window セッションを確立する必要があります。適切な X Window ライブラリをサー バーにインストールしていない場合、-i console オプションを使用して、コンソー ル モードでスクリプトを実行します。

- 3. eAssembly をダウンロードした場合は、次の手順を行います。
  - ファイルをダブルクリックしてインストール ファイルを適切な場所に解凍します。
  - インストール ファイルが解凍された場所に移動します。

DVD からインストールする場合は次の手順を実行します。

- DVD をドライブに挿入し、そのドライブにアクセスできることを確認します。 Solaris では、ボリューム マネージャ (vold デーモン) が実行されている必要が あります。HP-UX でインストールの際に問題がある場合、管理者に -o cdcase オ プションを使用して デバイスをマウントしてください。
- ディレクトリを光学デバイスのマウント ポイントに変更します。
- install.bin または install.exe ファイルを実行します。UNIX システムの場合、インストール スクリプトが root によって実行できることを確認します。-i console オプションを使用して、スクリプトをコンソール モードで実行します。
- 表示された手順に従います。インストール ディレクトリを要求するメッセージが 表示されたら、SPSS Modeler または SPSS Modeler Server のインストール ディレ クトリを使用します (例:C:\Program Files\IBM\SPSS\Modeler[Server]\IDMathcolor)。異な るディレクトリを指定すると、IBM SPSS Modeler Entity Analytics Unleashed が 稼動しなくなります。

#### 次に

インストールが完了したら、インストール ログ ファイルの適切なエントリ (下記参照)をチェックしてインストールが成功していることを確認します。 modeler\_install\_directory/ext/bin/pasw.entityanalytics/eau\_install.log.

# IBM SPSS Modeler Entity Analytics Unleashedの削除

IBM SPSS Modeler Entity Analytics Unleashed を削除するには、次の手順に従います。

- 1. modeler\_install\_directory/Uninstall\_EAU/ ディレクトリにある次のアンインス トール ユーティリティを実行します。
  - Uninstall\_EAU.exe (Windows システム)
  - Uninstall\_EAU (UNIX システム)
- modeler\_install\_directory/ext/bin/pasw.entityanalytics/g2.EAE に SPSS Modeler とともにインストールされた旧バージョンの IBM SPSS Modeler Entity Analytics ディレクトリを検索します。
- 3. IBM SPSS Modeler Entity Analytics Unleashed をアンインストールしたら、ディレク トリの名前を.../pasw.entityanalytics/g2 に変更します。